# **MK600 User Manual**

User Manual / V1.0

## **Copyright Statement**

**XTD** is the registered trademark of Guangdong Xin teng da Communication Technolgy Co., Ltd. Other trademark or trade name mentioned herein are the trademark or registered trademark of the company. Copyright of the whole product as integration, including its accessories and software, belongs to Guangdong Xin teng da Communication Technolgy Co., Ltd. Without the permission of Guangdong Xin teng da Communication Technolgy Co., Ltd. individual or party is not allowed to copy, plagiarize, imitate or translate it into other languages.

All the photos and product specifications mentioned in this manual are for references only, as the upgrading of software and hardware, there will be changes. And if there are changes, XTD is not responsible for informing in advance. If you want to know more information about our products, please connect us.

## FCC ID:2AWTP-MK600

This device complies with Part 15 of the FCC Rules. Operation is subject to the following two conditions: (1) this device may not cause harmful interference, and (2) this device must accept any interference received, including interference that may cause undesired operation.

changes or modifications not expressly approved by the party responsible for compliance could void the user's authority to operate the equipment.

NOTE: This equipment has been tested and found to comply with the limits for a Class B digital device, pursuant to Part 15 of the FCC Rules. These limits are designed to provide reasonable protection against harmful interference in a residential installation. This equipment generates, uses and can radiate radio frequency energy and, if not installed and used in accordance with the instructions, may cause harmful interference to radio communications. However, there is no guarantee that interference will not occur in a particular installation. If this equipment does cause harmful interference to radio or television reception, which can be determined by turning the equipment off and on, the user is encouraged to try to correct the interference by one or more of the following measures:

- -- Reorient or relocate the receiving antenna.
- -- Increase the separation between the equipment and receiver.
- -- Connect the equipment into an outlet on a circuit different

from that to which the receiver is connected.

-- Consult the dealer or an experienced radio/TV technician for help.

The distance between user and products should be no less than 20cm

# CONTENTS

| Chapter 1: Introduction1                |
|-----------------------------------------|
| Product Overview1                       |
| Main Features                           |
| Chapter 2 Quick use guide Installation4 |
| First step:                             |
| Second step:4                           |
| Three setp:5                            |
| Chapter 3 Detailed setting description6 |
| Configure the Computer's IP Address6    |
| Router status view12                    |
| Change Wi-Fi password15                 |
| Modify LAN Setting15                    |
| Modify WAN Setting17                    |
| Modify Firewall Setting18               |
| Modify Administrator Setting19          |
| View System LOG file21                  |

## **Chapter 1: Introduction**

## **Product Overview**

Mk6oo is a Wi Fi wireless indoor CPE designed for home company applications. It conforms to IEEE 802.11b/g/n standard and has the characteristics of high transmission rate and high receiving sensitivity. The shell adopts environmental protection integrated molding design, which not only can prevent dust, but also can fully adapt to various working environments.

## Front Panel

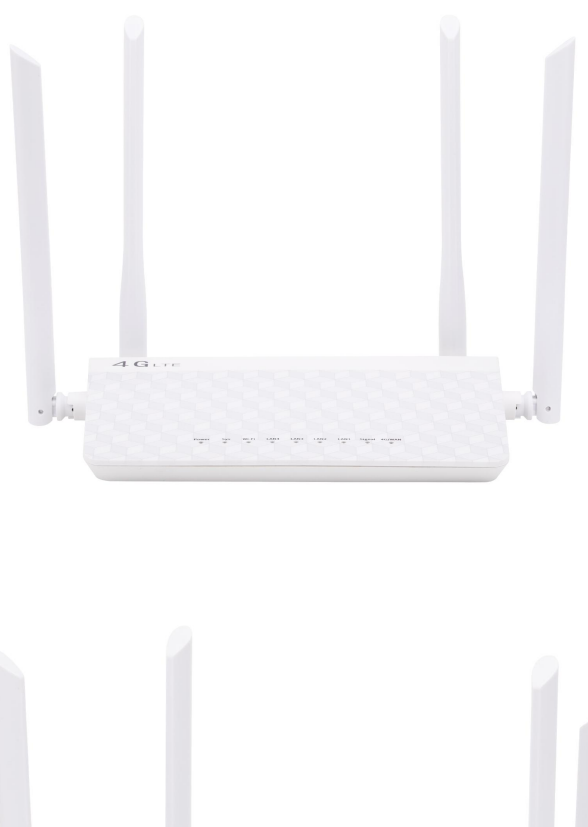

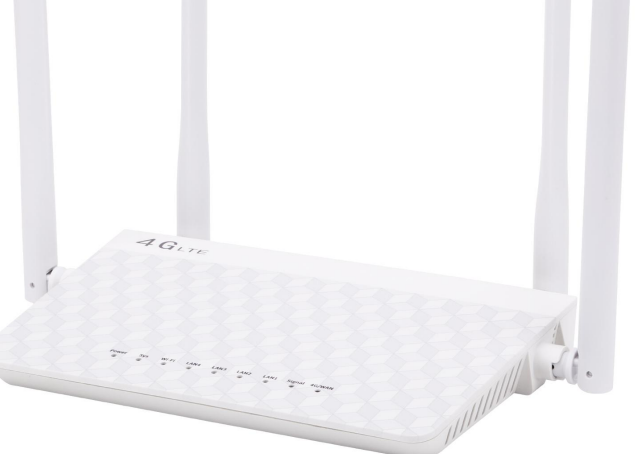

Chapter 1: Introduction

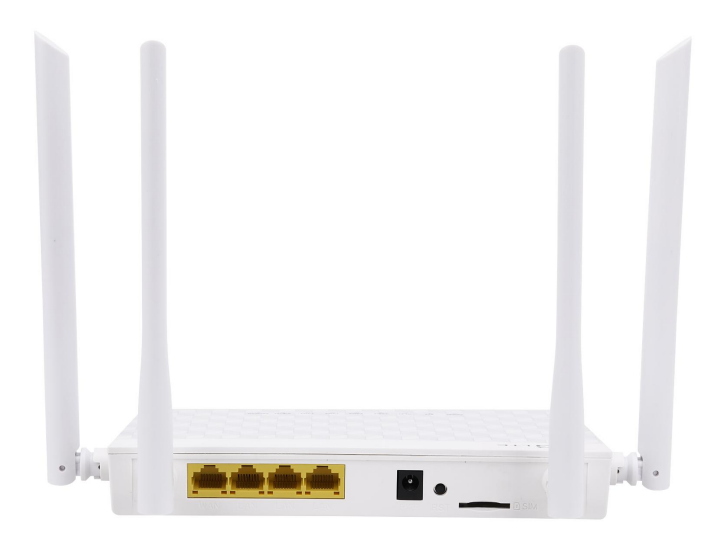

**Power LED**: The Power LED lights up when the Router is powered on.

SYS LED: The SYS LED lights up when the system is run. It flashes when system run OK.

**WLAN LED**: The Wireless LED lights up when the wireless feature is enabled. It flashes when the Router sends or receives data over the wireless network.

LAN (1~4): These LEDs are corresponding with the LAN ports on the rear panel. The LED is continuously lit when the Router is connected to a device through that port. It flashes to indicate network activity over that port.

**Signal LED:** The 4G Signal LED lights up when the 4G Signal OK. 4G signal indicator indicates 4G signal strength.

It is red when the signal is weak, purple when the signal is medium, and blue when the signal is strong

**4G LED:** The 4G LED lights up when 4G is online. Flashing when 4G dialing.

When the Router goes through its self-diagnostic mode during every boot-up, the LED flashes. When the diagnostic is complete, the LED is continuously lit.

| LED   | Status   | Description                      |
|-------|----------|----------------------------------|
|       | On       | Power is on                      |
| POWER | Off      | Power is off                     |
| SYS   | Blinking | System is ok                     |
| WLAN  | On       | The wireless function is enabled |

|                   | Off      | The wireless function is disabled               |  |  |  |  |  |
|-------------------|----------|-------------------------------------------------|--|--|--|--|--|
|                   | Blinking | Sending or receiving data over wireless network |  |  |  |  |  |
| LAN<br>(Port 1-4) | On       | LAN port is connected                           |  |  |  |  |  |
|                   | Off      | oort is unconnected                             |  |  |  |  |  |
|                   | Blinking | Data is transmitting                            |  |  |  |  |  |
|                   | Red      | Signal is weak                                  |  |  |  |  |  |
| Signal LED        | Purple   | Signal is medium                                |  |  |  |  |  |
|                   | Blue     | Signal is strong                                |  |  |  |  |  |
| 4G LED            | Blinking | 4G is dialing                                   |  |  |  |  |  |
|                   | ON       | 4G is online                                    |  |  |  |  |  |

## **Main Features**

1. 2.4GHz 1T1R 300mbps technology is adopted to meet multi-user connection application;

2. Minipcie interface and SIM card slot are provided to support the expansion of built-in 3G / 4G applications;

3. Support 4 100m LAN or 1 WAN network port to meet the application requirements of different customers;

4. Provide system led, Wi-Fi led, Ethernet led, 4G signal status and network status LED indication;

5. Network online Ping packet detection and user defined address detection;

# Chapter 2 Quick use guide Installation

## First step:

You can change your Wi-Fi password by accessing the browser 192.168.1.1 via mobile phone or computer. The default Wi-Fi password is 12345678, You have to change it to keep your network safe.

The way to change the password is to access 192.168.1.1 with a computer or mobile phone browser ,then change the Wi-Fi password and remember it  $_{\circ}$ 

Username: admin

Passdord: admin

|                                  |   | Si                             | an in      |             |                       |         |            |
|----------------------------------|---|--------------------------------|------------|-------------|-----------------------|---------|------------|
|                                  |   | htt                            | tp://192.1 | 68.1.1      |                       |         |            |
|                                  |   | Yo                             | ur conne   | tion to thi | s site is not private |         |            |
|                                  |   | Us                             | ername     | admin       |                       |         |            |
|                                  |   | Pa                             | ssword     |             |                       |         |            |
|                                  |   |                                |            |             |                       |         | _          |
|                                  |   |                                |            |             |                       | Sign i  | n Cance    |
|                                  |   |                                |            |             |                       |         |            |
| MK600                            |   |                                |            |             |                       | English | ✓ ORebo    |
|                                  |   |                                |            |             |                       |         |            |
| 🕈 Status                         | > | Wireless - General (2.4GHz)    |            |             |                       |         |            |
| 🌢 WiFi                           | * | Enable Radio?                  |            |             | ON                    |         |            |
| - General                        |   | SSID:                          |            |             | MK600_0017            |         |            |
| - Wireless MAC Filter            |   | Hide SSID:                     |            |             | OFF                   |         |            |
| <ul> <li>Professional</li> </ul> |   | Wireless Mode:                 |            |             | g/n Mixed (*)         | Ŷ       |            |
| ↑ LAN                            | > |                                |            |             | 9.11.11.10d ( )       |         |            |
| O WAN                            | > | Channel Bandwidth:             |            |             | 20/40 MHz             | ~       |            |
| 🖌 Firewall                       | > | Radio Channel:                 |            |             | Autoselect            | ~       |            |
| Administration                   | > | Extension Channel:             |            |             | Above (+4)            | Ý       |            |
| System Log                       | > | Fixed TX Rate Link Mode:       |            |             | No (*)                | ~       |            |
|                                  |   | Authentication Method:         |            |             | WPA2-Personal         | ~       |            |
|                                  |   | WPA Encryption:                |            |             | AES                   | Ŷ       |            |
|                                  |   | WPA Pre-Shared Key:            |            | [           |                       | \$      | ]          |
|                                  |   | Network Key Rotation Interval: |            |             | 3600                  |         | [02592000] |
|                                  |   | TX Power Adjustment (%):       |            |             | 100                   |         | [0100]     |
|                                  |   | Region Code:                   |            |             | China (channels 1-    | 13) 🛩   |            |
|                                  |   |                                |            |             |                       |         |            |

## Second step:

Insert sim card and Power on it again

## Three setp:

when the 4G online LED on, You can use your computer and mobile phone to access the Internet with your new WI-FI passwords

# **Chapter 3 Detailed setting description**

## Configure the Computer's IP Address

After connecting your PC to the router, you need to configure your PC's IP address use auto.

For Windows XP/2000

1) Click **Start** > **Control Panel**.

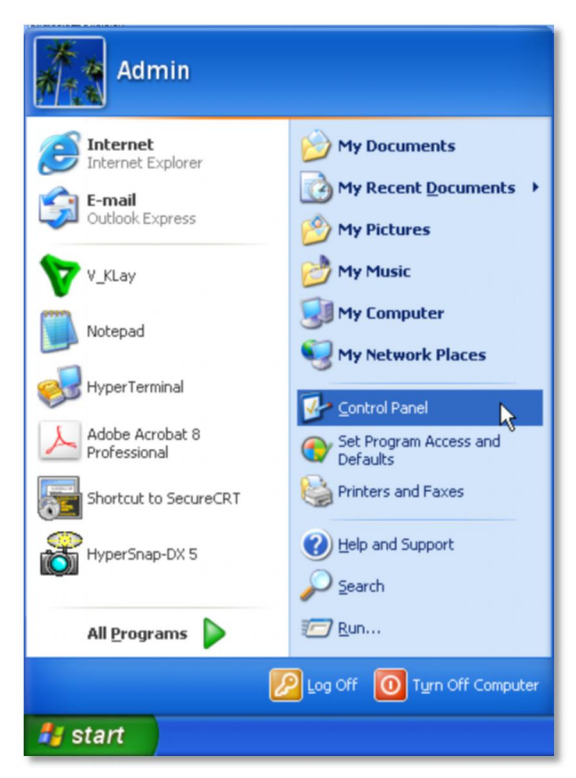

2) Select and double click **Network Connections**.

| 🛃 Control Panel                |                           |                           |                     |                         |                             |                       |                         |      |
|--------------------------------|---------------------------|---------------------------|---------------------|-------------------------|-----------------------------|-----------------------|-------------------------|------|
| File Edit View Favorites Tools | Help                      |                           |                     |                         |                             |                       |                         | -    |
| 🚱 Back 🝷 🕥 🚽 🏂 🔎 Si            | earch 🔀 Fold              | ders 👬 -                  |                     |                         |                             |                       |                         |      |
| Address 📴 Control Panel        |                           |                           |                     |                         |                             |                       | *                       | 🔁 Go |
| Control Panel                  | Ç,                        | Ż                         | ø                   | -                       | 2                           | P                     | 1                       |      |
| Switch to Category View        | Accessibility<br>Options  | Add Hardware              | Add or<br>Remov     | Administrative<br>Tools | Automatic<br>Updates        | Date and Time         | Display                 |      |
| See Also                       | V                         |                           | <pre>pi</pre>       | ø                       | 1                           | Ċ                     |                         |      |
| 🍓 Windows Update               | Folder Options            | Fonts                     | Game<br>Controllers | Internet<br>Options     | Keyboard                    | Mouse                 | Network<br>Connections  |      |
| Help and Support               | 6                         |                           |                     |                         | 4                           |                       | <b>(</b> ))             |      |
|                                | Network Setup<br>Wizard   | NVIDIA nView<br>Desktop M | NVIDIA              | Phone and<br>Modem      | Power Options               | Printers and<br>Faxes | Realtek HD<br>Sound Eff |      |
|                                | <u> </u>                  | S                         | 1                   | ۲                       | O,                          | 2                     | <b>N</b>                |      |
|                                | Regional and<br>Language  | Scanners and<br>Cameras   | Scheduled<br>Tasks  | Security<br>Center      | Sounds and<br>Audio Devices | Speech                | System                  |      |
|                                |                           | 82                        | 6                   |                         |                             |                       |                         |      |
|                                | Taskbar and<br>Start Menu | User Accounts             | Windows<br>Firewall | Wireless<br>Network Set |                             |                       |                         |      |
|                                |                           |                           |                     |                         |                             |                       |                         |      |
|                                |                           |                           |                     |                         |                             |                       |                         |      |
|                                |                           |                           |                     |                         |                             |                       |                         |      |

3) Right click Local Area Connection and then select Properties.

| S Network Connections                                                                                                    |                                                                                                    |        |
|----------------------------------------------------------------------------------------------------|----------------------------------------------------------------------------------------------------|--------|
| File Edit View Favorites To                                                                                                    | ools Advanced Help                                                                                                    | A.     |
| 🕒 Back 🔹 🕥 - 🏂 🎾                                                                                                    | Search 🎼 Folders                                                                                                    |        |
| Address 🔕 Network Connections                                                                                                    |                                                                                                    | 💌 🄁 Go |
| Network Tasks         Create a new connection         Set up a home or small office network         office network         Change Windows         Firewall settings         Disable this network device         Repair this connection         Rename this connection         View status of this connection         Change settings         Change settings | Cal Area Connection Connected, Firewalled Realek PCIe FE Family Contre Bridge Connections Create Shortcut Delete Rename Properties |        |
| Other Places     Image: Control Panel       Image: Control Panel     Image: My Network Places       Image: My Documents     Image: My Computer       Image: Details     Image: Control Panel       Image: Local Area Connection     Image: Control Panel                                                                                                    |                                                                                                    |        |

4) Select Internet Protocol (TCP/IP) and click Properties.

| 🕹 Local Area Connection Properties 🛛 🛛 💽 🔀                                                                                                    |
|----------------------------------------------------------------------------------------------------|
| General Advanced                                                                                                    |
| Connect using:                                                                                                    |
| Realtek PCIe FE Family Controller Configure                                                                                                    |
| This connection uses the following items:                                                                                                    |
| AEGIS Protocol (IEEE 802.1x) v3.7.5.0      The second second |
|                                                                                                    |
| Install Uninstall Properties                                                                                                    |
| Description                                                                                                    |
| Transmission Control Protocol/Internet Protocol. The default<br>wide area network protocol that provides communication<br>across diverse interconnected networks.                                                                                                    |
| <ul> <li>Show icon in notification area when connected</li> <li>Notify me when this connection has limited or no connectivity</li> </ul>                                                                                                    |
| OK Cancel                                                                                                    |

5) Select **Obtain an IP address automatically** and **Obtain DNS server address automatically**. Then click **OK**.

| eneral Alternate Configuration                                                                         |                                                                                       |
|----------------------------------------------------------------------------------------------------|---------------------------------------------------------------------------------------|
| You can get IP settings assigned<br>this capability. Otherwise, you ne<br>the appropriate IP settings. | d automatically if your network supports<br>sed to ask your network administrator for |
| <ul> <li>Obtain an IP address autor</li> </ul>                                                         | natically                                                                             |
| OUse the following IP addres                                                                           | \$\$.                                                                                 |
| IP address:                                                                                            |                                                                                       |
| Subnet mask:                                                                                           |                                                                                       |
| Default gateway:                                                                                       |                                                                                       |
| Obtain DNS server address                                                                              | s automatically                                                                       |
| OUse the following DNS serv                                                                            | ver addresses:                                                                        |
| Preferred DNS server:                                                                                  |                                                                                       |
| Alternate DNS server:                                                                                  | a a a                                                                                 |
|                                                                                                    | Advanced                                                                              |
|                                                                                                    | OK Cancel                                                                             |

For Windows Vista/7

1) Click **Start>Control Panel**.

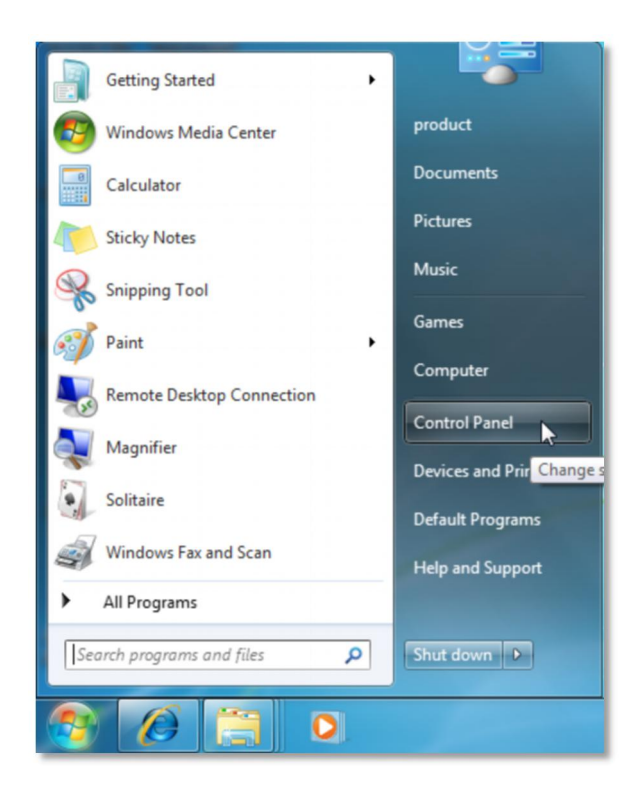

2) Click Network and Internet.

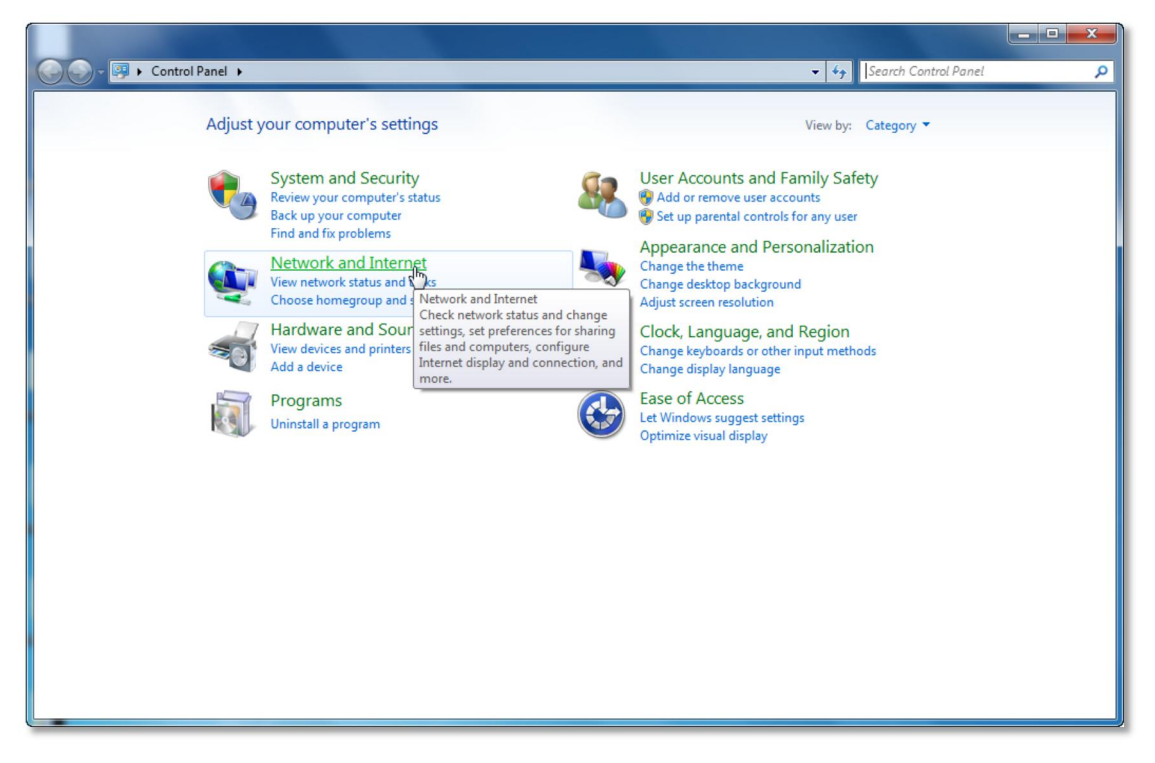

3) Click Network and Sharing Center.

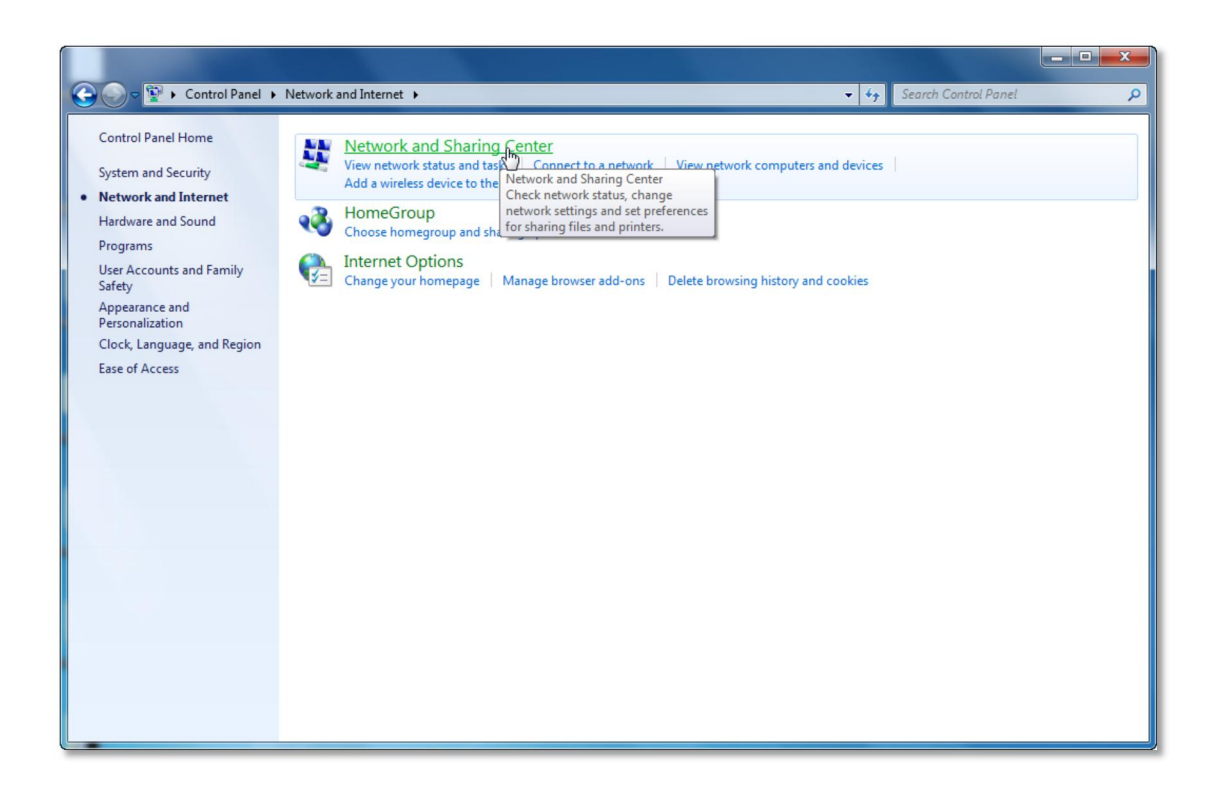

4) Go to Change Adapter Settings (win7)/Manage Network Connections (Vista).

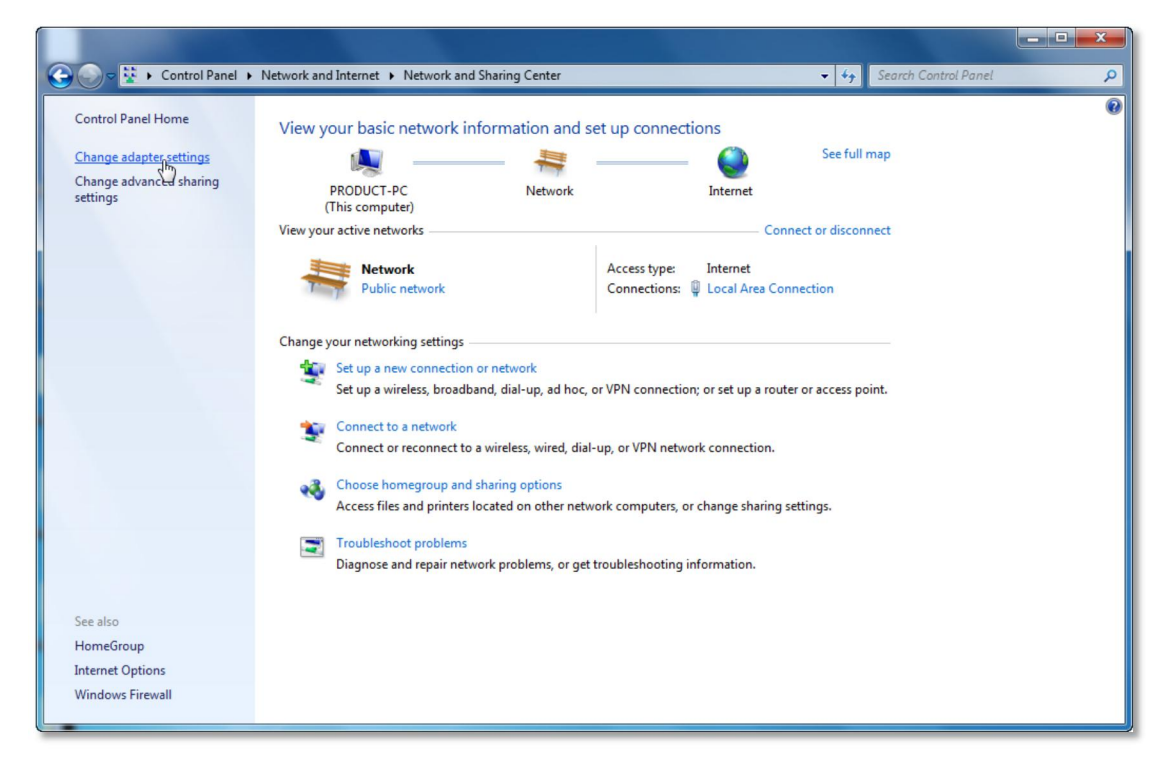

5) Right click Local Area Connection, choose Properties.

|                                            |                                                                                          |                              |                        |                                |                |             |   | X |
|--------------------------------------------|------------------------------------------------------------------------------------------|------------------------------|------------------------|--------------------------------|----------------|-------------|---|---|
| Contro                                     | ol Panel 🕨 Network and                                                                   | d Internet 🔸 Network Connect | tions 🕨                | <b>▼</b> 4 <sub>7</sub>        | Search Network | Connections | _ | ٩ |
| Organize 🔻 Disable                         | e this network device                                                                    | Diagnose this connection     | Rename this connection | View status of this connection | »              | • •         |   | 0 |
| Local Area Co<br>Network<br>Realtek PCIe F | nnection<br>Status<br>Diagnose<br>Bridge Connecti<br>Create Shortcut<br>Delete<br>Rename | ions                         |                        |                                |                |             |   |   |

6) Select Internet Protocol Version 4 (TCP/IPv4) and click Properties.

| Restale PCIs EE Fronts Cost                                                                                                    |                                                                                            |
|----------------------------------------------------------------------------------------------------|--------------------------------------------------------------------------------------------|
| Reatek PCIe FE Family Contr                                                                                                    | roller                                                                                     |
| This connection uses the following it                                                                                                    | Configure                                                                                  |
| QoS Packet Scheduler     QoS Packet Scheduler     QoS Packet Scheduler     QoS hite and Printer Sharing for     ✓ Intermet Protocol Version 4     ✓ Intermet Protocol Version 4     ✓ Link-Layer Topology Disco     ✓ Link-Layer Topology Disco | Microsoft Networks<br>(TCP/IPv6)<br>(TCP/IPv4)<br>very Mapper I/O Driver<br>very Responder |
| Install Uninst                                                                                                    | all Properties                                                                             |
| Transmission Control Protocol/Int<br>wide area network protocol that p<br>across diverse interconnected ne                                                                                                    | emet Protocol. The default<br>rovides communication<br>tworks.                             |

7) Select **Obtain an IP address automatically** and **Obtain DNS server address automatically**. Then click **OK**.

| Serieral                       | Alternate Configuration                                                                    |                                  |                 |                       |                      |
|--------------------------------|--------------------------------------------------------------------------------------------|----------------------------------|-----------------|-----------------------|----------------------|
| You can<br>this cap<br>for the | n get IP settings assigned au<br>pability. Otherwise, you need<br>appropriate IP settings. | itomatically if<br>d to ask your | your r<br>netwo | network :<br>rk admin | supports<br>istrator |
| 0                              | btain an IP address automati                                                               | ically                           |                 |                       |                      |
| O Us                           | se the following IP address:                                                               |                                  |                 |                       |                      |
| IP a                           | ddress:                                                                                    |                                  |                 |                       |                      |
| Subr                           | net mask:                                                                                  |                                  |                 |                       |                      |
| Defa                           | ault gateway:                                                                              |                                  |                 |                       |                      |
| 0                              | btain DNS server address au                                                                | tomatically                      |                 |                       |                      |
| - O U:                         | se the following DNS server a                                                              | addresses:                       |                 |                       |                      |
| Pref                           | erred DNS server:                                                                          |                                  |                 |                       |                      |
| Alter                          | mate DNS server:                                                                           |                                  |                 |                       |                      |
| V                              | alidate settings upon exit                                                                 |                                  |                 | Advi                  | anced                |

## Router status view

After successful installation, you can go ahead with connecting to the internet, the operations are as follow:

1) Open your web browser, in the address bar, type in 192.168.1.1

| New Tab 🗙            | + | - | ٥   | $\times$ |
|----------------------|---|---|-----|----------|
| ← → C (₩ 192.168.1.1 |   |   | ) 0 | :        |

2) You are prompt to enter the Username/Password (preset as admin/admin) which you can found on the label at the bottom of your router, and then click **Login**.

| Sign in<br>http://192.168.1.1<br>Your connection to this site i | s not private |
|-----------------------------------------------------------------|---------------|
| Username admin                                                  |               |
| Password •••••                                                  |               |

3) After successful login, you can see the web management page of the router comes up,

| MK600          |   |                             | English 🛩 🛛 Rebo                |
|----------------|---|-----------------------------|---------------------------------|
| ★ Status       | > |                             |                                 |
| <b>WIFI</b>    | > | Connection Status:          | Connected                       |
| ↑ LAN          | > | Connection Type:            | LTE                             |
| O WAN          | > | Modem Model:                | ZTE LM102                       |
| 🎸 Firewall     | > | Signal:                     |                                 |
| Administration | > | Session Uptime:             | 0d 00h 35m                      |
| System Log     | > | Traffic During The Session: | ↓63.42 KiB ↑78.79 KiB           |
|                |   | Current Data Rate:          | ↓0 Kbps ↑0 Kbps                 |
|                |   | IPv4 Address WAN:           | 10.13.229.72                    |
|                |   | Gateway WAN:                | 10.13.229.71                    |
|                |   | DNS:                        | 202.96.134.33<br>202.96.128.166 |
|                |   | MAC Address                 | 00:00:00:00:00:00               |

#### MK600 ✓ ②Reboot English \* 🔒 Status **Client List** - Clients LAN IP MAC Address Block Туре Name - LTE Q LAPTOP-6IH5GVK3 192.168.1.13 000EC6557E2F × - WiFi **WiFi** > Blocked Client List > ↑ LAN Туре Name LAN IP MAC Address Unblock O WAN > No Data > 쳵 Firewall Administration > Refresh Apply System Log >

# A Status Clients LTE WIFI MIFI LAN WAN Firewall Administration System Log

٠

> >

> >

> >

MK600

|                        |                   | English | ~ | ORebo |
|------------------------|-------------------|---------|---|-------|
|                        |                   |         |   |       |
|                        |                   |         |   |       |
| 2.4GHz                 |                   |         |   |       |
| Enable Radio?          | ON                |         |   |       |
| Wireless Name (SSID)   | MK600_0017        |         |   |       |
| Hide SSID:             | OFF               |         |   |       |
| Authentication Method: | WPA2-Personal     | ~       |   |       |
| WPA Encryption:        | AES               | ~       |   |       |
| WPA-PSK Key:           | ••••••            | Ф       |   |       |
| LAN IP                 | 192.168.1.1       |         |   |       |
| MAC Address            | C0:5E:79:FB:00:17 |         |   |       |

## Change Wi-Fi password

| Status                                  | > | Wireless - General (2.4GHz)    |                       |            |
|-----------------------------------------|---|--------------------------------|-----------------------|------------|
| WIFI                                    | * | Enable Radio?                  | ON                    |            |
| - General                               |   | SSID:                          | MK600_0017            |            |
| <ul> <li>Wireless MAC Filter</li> </ul> |   | Hide SSID:                     | OFF                   |            |
| - Professional                          | > | Wireless Mode:                 | g/n Mixed (*)         |            |
| WAN                                     | > | Channel Bandwidth:             | 20/40 MHz 🗸           |            |
| Firewall                                | > | Radio Channel:                 | Autoselect ~          |            |
| Administration                          | > | Extension Channel:             | Above (+4) ~          |            |
| System Log                              | > | Fixed TX Rate Link Mode:       | No (*) 🗸              |            |
|                                         |   | Authentication Method:         | WPA2-Personal         |            |
|                                         |   | WPA Encryption:                | AES ~                 |            |
|                                         |   | WPA Pre-Shared Key:            | ••••••                |            |
|                                         |   | Network Key Rotation Interval: | 3600                  | [02592000] |
|                                         |   | TX Power Adjustment (%):       | 100                   | [0100]     |
|                                         |   | Region Code:                   | China (channels 1-13) |            |

## Modify LAN Setting

| IK600          |   |                                        |                                 | English - OReboo   |
|----------------|---|----------------------------------------|---------------------------------|--------------------|
| ♠ Status       | > | LAN - LAN IP                           |                                 |                    |
| WiFi           | > | Configure the LAN IP of MK600. The DHC | P Server dynamically changes th | e IP pool when you |
| † LAN          | * | change the LAN IP.                     |                                 |                    |
| – LAN IP       |   | IP Address:                            | 192.168.1.1                     | 192.168.1.1        |
| - DHCP Server  |   | Subnet Mask:                           | 255.255.255.0                   | 255.255.255.0      |
| - Route        |   | Enable Spanning Tree Protocol (STP)?   | ON                              |                    |
| O WAN          | > |                                        | UN                              |                    |
| 🖌 Firewall     | > |                                        | Apply                           |                    |
| Administration | > |                                        |                                 |                    |
| System Log     | > |                                        |                                 |                    |

| Status                        | >      | LAN - DHCP Server                                                                                              |                                                                                                    |      |
|-------------------------------|--------|----------------------------------------------------------------------------------------------------|----------------------------------------------------------------------------------------------------|------|
| WIFI                          | ><br>* | MK600 supports up to 253 IP Addresses<br>can be assigned manually by the networ<br>the DHCP Server is enabled. | for your local network. The IP Address of a local machine<br>k administrator or obtained automatically from MK600 if |      |
| - LAN IP                      |        | Enable DHCP Server?                                                                                            | ON                                                                                                    |      |
| - Route                       |        | Domain Name:                                                                                                   | lan                                                                                                    |      |
| ) WAN                         | >      | IP Pool Starting Address:                                                                                      | 192.168.1.100                                                                                                    |      |
| Firewall                      | >      | IP Pool Ending Address:                                                                                        | 192.168.1.200                                                                                                    |      |
| Administration     System Log | >      | DHCP Lease Time (sec):                                                                                         | 86400 [1206044                                                                                                    | 800] |
|                               |        | Default Gateway:                                                                                               |                                                                                                    |      |
|                               |        | Manually Assigned IP around the DHCP                                                                           | List                                                                                                    |      |
|                               |        | Enable Manual Assignment?                                                                                      | OFF                                                                                                    |      |

| IK600          |   |                                                      | English 🗸 🛛 Reboo                                  |
|----------------|---|------------------------------------------------------|----------------------------------------------------|
| A Status       | > | LAN - Route                                          |                                                    |
| <b>WiFi</b>    | > | This function allows you to add routing rules into M | IK600. It is useful if you connect several routers |
| † LAN          | * | behind MK600 to share the same connection to the     | e Internet.                                        |
| LAN IP         |   | Route                                                |                                                    |
| - DHCP Server  |   | Use DHCP Routes?                                     | ON                                                 |
| - Route        |   | Enable Static Routes?                                | OFF                                                |
| O WAN          | > |                                                      |                                                    |
| h Firewall     | > | At                                                   | pply                                               |
| Administration | > |                                                      |                                                    |
| System Log     | > |                                                      |                                                    |

## Modify WAN Setting

| MK600                         |        |                         | English 🗸 🙂 Reboot |
|-------------------------------|--------|-------------------------|--------------------|
| ♠ Status                      | >      | WAN - Modem             |                    |
| 🌢 WiFi                        | >      | USB Modem Base Settings |                    |
| ↑ LAN                         | >      | Connect Type:           | Auto               |
| O WAN                         | ×.     | PIN Code:               | \$                 |
| – Modem                       |        | Internet Check          |                    |
| - DMZ                         |        | Enable Internet Check   | ON                 |
| - DDNS                        |        | Check Type              | PING ~             |
| 🖌 Firewall                    | >      | Interval                | 6 [3600]           |
| Administration     System Log | ><br>> | Address 1               | 114.114.114        |
|                               |        | Address 2               | www.baidu.com      |
|                               |        | Address 3               | www.qq.com         |
|                               |        |                         | Арріу              |

#### MK600 English ~ WAN - Port Forwarding > A Status **WiFi** > Port forwarding allows remote computers to connect to a specific computer or service within a private local area network (LAN). For a faster connection, some P2P applications (such as BitTorrent), may also require that you set the port forwarding setting. Please refer to the P2P ↑ LAN > application's user manual for details. O WAN ٠ - Modem Auto Port Forwarding (UPnP) - Port Forwarding Enable IGD UPnP? ON - DMZ Support Protocols: UPnP (\*) ~ - DDNS Restrict forwarding rules only to their IP? Yes (\*) ~ 🖌 Firewall > - 65535 Allow External Port Range: 80 [1..65535] > • Administration Allow Internal Port Range: 21 - 65535 [1..65535] System Log > [0..86400] Autoclean Rules Interval (sec): 600 Minimal Rules Before Autoclean: 10 [1..999] Manual Port Forwarding Enable Manual Port Forwarding? OFF Apply

| /K600                                                                                           |                  |                                                                                                    |                                       |                                                |                         | English 🗸                          | () Reboot                  |
|-------------------------------------------------------------------------------------------------|------------------|----------------------------------------------------------------------------------------------------|---------------------------------------|------------------------------------------------|-------------------------|------------------------------------|----------------------------|
| A Status                                                                                        | >                | WAN - DMZ                                                                                                    |                                       |                                                |                         |                                    |                            |
| WiFi                                                                                            | >                | Virtual DMZ allows you to expose or                                                                            | ne computer to                        | o the Internet, so                             | that all th             | e inbounds pac                     | kets                       |
| ↑ LAN                                                                                           | >                | will be redirected to the computer yo<br>uncertained incoming ports. Please                                    | ou set. It is use<br>use it carefully | eful while you rui<br>y.                       | n some app              | plications that u                  | ISE                        |
| O WAN                                                                                           |                  |                                                                                                    |                                       |                                                |                         | 1                                  |                            |
| - Modem                                                                                         |                  | IP Address of Exposed Station:                                                                                 |                                       | 192.168.1.13 (                                 | LAPTOP-6IH              | 15GVK3)                            |                            |
| - Port Forwarding                                                                               |                  | Special Applications                                                                                           |                                       |                                                |                         |                                    |                            |
| - DMZ                                                                                           |                  | Some applications require special had                                                                          | andler against                        | t NAT. These spe                               | ecial handle            | ers are disabled                   | d in                       |
| 🖌 Firewall                                                                                      | >                | Starcraft (Battle.Net):                                                                                        |                                       | OFF                                            | 1                       |                                    |                            |
| Administration                                                                                  | >                |                                                                                                    |                                       |                                                |                         |                                    |                            |
|                                                                                                 |                  |                                                                                                    |                                       |                                                |                         |                                    |                            |
| System Log                                                                                      | >                |                                                                                                    | A                                     | pply                                           |                         | 200 - 20 mil                       |                            |
| System Log                                                                                      | >                | WAN - DDNS                                                                                                    | A                                     | pply                                           |                         | English                            | <ul> <li>♥Reboo</li> </ul> |
| ■ System Log                                                                                    | >                | WAN - DDNS                                                                                                    | A                                     | pply                                           |                         | English                            | ✓ ᠿReboo                   |
| ■ System Log<br>IK600<br>Status<br>WIFI                                                         | >                | WAN - DDNS<br>Dynamic DNS (DDNS) allows you f<br>dynamic IP Address. Currently, sev                            | A<br>to assign an lu<br>reral DDNS se | pply<br>nternet domain i<br>ervices are embe   | name to a               | English<br>computer with<br>IK600. | ♥Reboo a                   |
| System Log<br>K600<br>♦ Status<br>♦ WiFi<br>↑ LAN                                               | >                | WAN - DDNS Dynamic DNS (DDNS) allows you 1 dynamic IP Address. Currently, sev Enable the DDNS Client?          | A<br>to assign an li<br>reral DDNS se | pply<br>nternet domain i<br>ervices are embe   | name to a<br>edded in M | English<br>computer with<br>IK600. | ♥ Reboo a                  |
| ■ System Log  K600  Status  WiFi  LAN  WAN  - Modem                                             | ><br>><br>><br>> | WAN - DDNS<br>Dynamic DNS (DDNS) allows you t<br>dynamic IP Address. Currently, sev<br>Enable the DDNS Client? | A<br>to assign an Iu<br>reral DDNS se | pply nternet domain i ervices are embo         | name to a<br>edded in M | English<br>computer with<br>IK600. | ✓ ♥Reboo a                 |
| System Log  K600  Status  WiFi LAN WAN  - Modem  - Port Forwarding                              | ><br>><br>>      | WAN - DDNS<br>Dynamic DNS (DDNS) allows you 1<br>dynamic IP Address. Currently, sev<br>Enable the DDNS Client? | A<br>to assign an I<br>leral DDNS se  | pply nternet domain i ervices are embe         | name to a<br>edded in M | English<br>computer with<br>IK600. | ♥ Reboo a                  |
| System Log  KG00  Status  VMFF  LAN  VAN  -Modem  -Port Forwarding  -DMZ                        | ><br>><br>>      | WAN - DDNS<br>Dynamic DNS (DDNS) allows you t<br>dynamic IP Address. Currently, sev<br>Enable the DDNS Client? | A<br>to assign an Iu<br>reral DDNS se | pply nternet domain i rvices are embo OF Apply | name to a<br>added in M | English<br>computer with<br>IK600. | ✓ ♥Rebool a                |
| System Log  K600  Status  K00  K00  K00  K00  K00  K00  K00  K                                  | >                | WAN - DDNS Dynamic DNS (DDNS) allows you 1 dynamic IP Address. Currently, sev Enable the DDNS Client?          | A<br>to assign an I<br>reral DDNS se  | pply nternet domain i ervices are embe         | name to a<br>edded in M | English<br>computer with<br>IK600. | ♥Rebool                    |
| System Log  K600  Status  WIFI  LAN  VAN  - Modem  - Port Forwarding  - DMZ  - DDNS  § Firewall | ><br>><br>><br>~ | WAN - DDNS Dynamic DNS (DDNS) allows you t dynamic IP Address. Currently, sev Enable the DDNS Client?          | to assign an lu<br>reral DDNS se      | pply nternet domain i rvices are embr OF Apply | name to a<br>added in M | English<br>computer with<br>IK600. | ✓ ᠿReboo a                 |
| System Log  K600  Status  KIFI LAN  KAN  Port Forwarding  DMZ  Firewall  Administration         | ><br>><br>><br>* | WAN - DDNS Dynamic DNS (DDNS) allows you 1 dynamic IP Address. Currently, sev Enable the DDNS Client?          | to assign an I<br>veral DDNS se       | pply nternet domain i ervices are embe         | name to a<br>edded in M | English<br>computer with<br>IK600. | ♥ Reboo                    |

## Modify Firewall Setting

| <i>I</i> K600  |   |                                                     | English 🛩 🖱 Reboot                               |
|----------------|---|-----------------------------------------------------|--------------------------------------------------|
| ★ Status       | > | Firewall - General                                  |                                                  |
| <b>WIFI</b>    | > | Enabling Firewall (SPI Firewall) provides basic pro | ptection for MK600 and devices behind it. If you |
| ↑ LAN          | > | want to filter out specified packets, please use WA | AN vs. LAN filter.                               |
| () WAN         | > | Firewall                                            |                                                  |
| 🐠 Firewall     | * | Enable Firewall?                                    | ON                                               |
| - General      |   | Enable DoS Attacks Protection?                      | OFF                                              |
| - Netfilter    |   | Prevent SYN Flood Attack?                           | OFF                                              |
| - URL Filter   |   | Longed Packets Type:                                | No                                               |
| Administration | > | Logged Factors type.                                |                                                  |
| System Log     | > | Respond Ping Request from WAN?                      | OFF                                              |
|                |   | Access to Router Services from WAN                  |                                                  |
|                |   | Enable Web Access from WAN?                         | OFF                                              |
|                |   | Access SSH Server from WAN?                         | OFF                                              |
|                |   | Access to UDP-HTTP Proxy (udpxy) from WAN?          | OFF                                              |
|                |   |                                                     |                                                  |
|                |   | A                                                   | pply                                             |

#### MK600

| A Status         | > |
|------------------|---|
| 🌢 WiFi           | > |
| ↑ LAN            | > |
| • WAN            | > |
| 👍 Firewall       | * |
| - General        |   |
| _ Netfilter      |   |
| - URL Filter     |   |
| • Administration | > |
| System Log       | > |

| Main Linux Netfilter framework configuration |                                     |
|----------------------------------------------|-------------------------------------|
|                                              |                                     |
| Netfilter Settings                           |                                     |
| Enable NAT?                                  | ON                                  |
| Maximum Connections:                         | 16384 (HW_NAT FoE Max) ~ 220 in use |
| NAT Type (UDP only):                         | Classical Linux Hybrid NAT 🗸        |
| NAT loopback?                                | ON                                  |
| Enable PPPoE Relay from LAN?                 | OFF                                 |
| Application-Level Gateway (ALG)              |                                     |
| FTP ALG (ports)                              | 21 ,                                |
| PPTP ALG                                     | OFF                                 |
| RTSP ALG                                     | OFF                                 |
| H.323 ALG                                    | OFF                                 |
| SIP ALG                                      | OFF                                 |

English

#### MK600 English ✓ OReboot Firewall - URL Filter 🔒 Status > Key in the keywords for the sites that you want to block. For example, enter "XXX" in the list The URL filter will block the http://www.abcXXX.com, http://www.XXXbbb.com and so on. Note: Compressed and HTTPS webpages cannot be filtered. **WiFi** > > + LAN • WAN > Enable URL Filter? ON • 頻 Firewall URL Filter - General Date to Enable URL Filter: 🗹 Mo 🗹 Tu 🗹 We 🗹 Th 🗹 Fr 🗹 Sa 🗹 Su - Netfilter - URL Filter 00 : 00 - 23 : 59 Time of Day to Enable URL Filter: • Administration > MAC Address of Filtered Host: ✓ □ Exclude System Log > URL Filter List: ÷

Modify Administrator Setting

| MK | 600    |
|----|--------|
| ŧ  | Status |

**WiFi** ↑ LAN O WAN 😽 Firewall o Administration \_ System - Services

- Settings System Log

| (600               |        |                                 | English V OReboot             |
|--------------------|--------|---------------------------------|-------------------------------|
| Status             | >      | Administration - System         |                               |
| WiFi               | >      | Base administration control.    |                               |
| LAN                | >      | System Identification           |                               |
| WAN                | >      | Device Name:                    | MK600                         |
| Administration     | ><br>~ | Administrator Login:            | admin                         |
| - System           |        | New Password:                   |                               |
| - Services         |        | Retype New Password:            |                               |
| - Firmware Upgrade |        | System Time                     |                               |
| - Settings         |        | System mile                     |                               |
| System Log         | >      | Time Zone:                      | (GMT+08:00) Beijing, Hong K 🗸 |
|                    |        | NTP Synchronization Period:     | 1 day (*) 🗸                   |
|                    |        | NTP Server 1:                   | time1.aliyun.com              |
|                    |        | NTP Server 2:                   | 2001:470:0:50::2              |
|                    |        | Miscellaneous                   |                               |
|                    |        | Remote Log Server:              | : 514                         |
|                    |        | Enable Syslog Floating Toolbar? | Yes (*)                       |
|                    |        | Enable Context Help?            | ON                            |

#### MK600

| MK600            |   |                                     |        | English | ~    | <b>⊘</b> Reboot |
|------------------|---|-------------------------------------|--------|---------|------|-----------------|
| ★ Status         | > | Administration - Services           |        |         |      |                 |
| WiFi             | > | Control of various system services. |        |         |      |                 |
| ↑ LAN            | > | HTTP Web Server                     |        |         |      |                 |
| WAN     Eirewall | > | Port of Web Access from LAN:        | 80     |         | [80. | 65535]          |
| Administration   | * | Restricting Web Access from LAN:    | No (*) | ~       |      |                 |
| - System         | - | Terminal Services                   |        |         |      |                 |
| = Services       |   | Enable Telnet Server?               | OFF    |         |      |                 |
| - Settings       |   | Enable SSH Server?                  | No (*) | ~       |      |                 |
| System Log       | > |                                     | Apply  |         |      |                 |

#### MK600

🔒 Status 💧 WiFi ↑ LAN () WAN & Firewall Administration - System - Services

| 500              |   |                                     |                                                                     |
|------------------|---|-------------------------------------|---------------------------------------------------------------------|
| Status           | > | Administration - Firmware Upgrade   | •                                                                   |
| ViFi             | > | Product ID:                         | МК600                                                               |
| AN               | > | Firmware Version:                   | 3.4.5178.5b80b4a                                                    |
| VAN              | • | New Firmware File:                  | Choose File No file chosen                                          |
| irewall          | > | New Filmwale File.                  |                                                                     |
| dministration    | * |                                     | Upload                                                              |
| • System         |   | Note:                               |                                                                     |
| Services         |   | 1. For a configuration parameter of | existing both in the old and new firmware, its setting will be kept |
| Firmware Upgrade |   | 2. In case the upgrade process fa   | ils, router enters the emergency mode automatically.                |
| Settings         |   |                                     |                                                                     |

✓ ②Reboot

English

### MK600

System Log

>

| Status           | > Administration - Settings                         |                                              |
|------------------|-----------------------------------------------------|----------------------------------------------|
| iFi              | This function allows you to save current router set | ings to a file or load settings from a file. |
| AN               | > Router Settings (NVRAM)                           |                                              |
| VAN              | > Footon: Defeult                                   |                                              |
| Firewall         | > Factory Default.                                  | Reset                                        |
| Administration   | Save Setting to a File:                             | Save                                         |
| System           | Restore Settings from a File:                       | Choose File No file chosen                   |
| Services         |                                                     | Upload                                       |
| Firmware Upgrade | NVRAM to Flash Memory Committing Mode:              | Always after changes (*)                     |
| - Settings       | Commit NVRAM Content to Flash Memory Now:           | & Commit                                     |
| System Log       | >                                                   |                                              |

## View System LOG file

## MK600

| 🕈 Status         | > |
|------------------|---|
| 💧 WiFi           | > |
| ↑ LAN            | > |
| O WAN            | > |
| 👍 Firewall       | > |
| • Administration | > |
| System Log       | * |
| - General Log    |   |

|                                                 | English | ~   | <b>⊘</b> Reboot        |
|-------------------------------------------------|---------|-----|------------------------|
|                                                 |         |     |                        |
| System Log - General Log                        |         |     |                        |
| System Time: Tue, Oct 27 19:34:55 2020 GMT+0800 |         |     |                        |
| Oct 27 19:33:55 dial4g: signal=59!              |         |     |                        |
| Oct 27 19:33:55 dial4g: cereg=1!                |         |     |                        |
| Oct 27 19:34:05 dial4g: sim ready               |         |     |                        |
| Oct 27 19:34:05 dial4g: signal=60!              |         |     |                        |
| Oct 27 19:34:05 dial4g: cereg=1!                |         |     |                        |
| Oct 27 19:34:15 dial4g: sim ready               |         |     |                        |
| Oct 27 19:34:15 dial4g: signal=60!              |         |     |                        |
| Oct 27 19:34:15 dial4g: cereg=1!                |         |     |                        |
| Oct 27 19:34:25 dial4g: sim ready               |         |     |                        |
| Oct 27 19:34:25 dial4g: signal=60!              |         |     |                        |
| Oct 27 19:34:25 dial4g: cereg=1!                |         |     |                        |
| Oct 27 19:34:35 dial4g: sim ready               |         |     |                        |
| Oct 27 19:34:35 dial4g: signal=60!              |         |     |                        |
| Oct 27 19:34:35 dial4g: cereg=1!                |         |     |                        |
| Oct 27 19:34:45 dial4g: sim ready               |         |     |                        |
| Oct 27 19:34:45 dial4g: signal=60!              |         |     |                        |
| Oct 27 19:34:45 dial4g: cereg=1!                |         |     |                        |
|                                                 |         |     | -                      |
| 4                                               |         |     | <ul> <li>Ii</li> </ul> |
|                                                 |         | _   |                        |
| Clear Save                                      | Refre   | esh |                        |